# T: Konfiguracja interfejsu sieciowego. Odwzorowanie nazwy na adres.

Podczas wykonywania poniższych zadań w zeszycie w sprawozdaniu 1. podaj i wyjaśnij polecenia, które użyjesz, aby:

- wyświetlić informacje o interfejsach sieciowych,
- wymienić dostępne interfejsy sieciowe w systemie linux,
- skonfigurować interfejs sieciowy w trybie graficznym,
- skonfigurować interfejs sieciowy w trybie tekstowym,
- odwzorować nazwę na adres IP.
- 2. podaj odpowiedzi na pytania zadane w treści zadań.

Przed przystąpieniem do ćwiczenia sprawdź czy ustawienie maszyny wirtualnej pozwala na dostęp do Internetu, jeżeli ustawienia są niezgodne wykonaj konfigurację pierwszej i drugiej karty sieciowej według instrukcji, a następnie uruchom Ubuntu. Adapter 1

🤪 ubuntu serv 18.04.1 - Ustawienia Ogólne Sieć System Karta 2 Karta 3 Karta 1 Karta 4 Ekran Włącz kartę sieciową Podłączona do: NAT Pamięć Nazwa: Dźwiek Zaawansowane Sieć Typ karty: Intel PRO/1000 MT Desktop (82540EM) Tryb nasłuchiwania: Odmawiaj Porty szeregowe Adres MAC: 080027680A08 USB Kabel podłączony Adapter 2 Sieć Ogólne System Karta 1 Karta 2 Karta 3 Karta 4 ✓ Włącz kartę sieciową Ekran Podłączona do: Sieć wewnętrzna Pamięć Nazwa: intnet Dźwiek Zaawansowane Sieć Typ karty: Intel PRO/1000 MT Desktop (82540EM) Tryb nasłuchiwania: Odmawiaj Porty szeregowe Adres MAC: 0800279033C4 USB Kabel podłączony Po uruchomieniu Ubuntu podaj login: ubuntu Password: 1234 Wisz sudo -s Password: 1234

ıbuntu@dlp:~\$ <mark>sudo -s</mark> Isudol password for ubuntu:

### Zadanie 1 Ustawienie statycznego adresu IP

Zapisz w zeszycie co się stało po wykonaniu poleceń. Wpisz kolejno polecenia.

1. Za pomocą polecenia ifconfig -a ustal dostępne interfejsy sieciowe.

| root@dlp:~# ifconfig -a                                                                       |
|-----------------------------------------------------------------------------------------------|
| enp0s3:`flags=4163 <up,broadcast,running,multicast> mtu 1500</up,broadcast,running,multicast> |
| inet 10.0.2.15 netmask 255.255.255.0 broadcast 10.0.2.255                                     |
| inet6 fe80::a00:27ff:fe68:a08                                                                 |
| ether 08:00:27:68:0a:08 txqueuelen 1000 (Ethernet)                                            |
| RX packets 2712 bytes 2450820 (2.4 MB)                                                        |
| RX errors 0 dropped 0 overruns 0 frame 0                                                      |
| TX packets 1142 bytes 77401 (77.4 KB)                                                         |
| TX errors 0 dropped 0 overruns 0 carrier 0 collisions 0                                       |
|                                                                                               |
| enp0s8: flags=4163 <up,broadcast,running,multicast> mtu 1500</up,broadcast,running,multicast> |

Plik /etc/netplan/01-netcfg.yaml - opisuje interfejsy sieciowe dostępne w systemie i jak je aktywować.

2. Zmień adres IP dla Ubuntu na Adapter 2 na statyczny.

Otwórz plik, który opisuje interfejsy sieciowe nano /etc/netplan/01-netcfg.yaml Pozostaw zalecane wpisy w tym pliku

| GNU nano 2.9.3                                                                                                    | /etc/netplan/01-netcfg.yaml                                                 |
|----------------------------------------------------------------------------------------------------|-----------------------------------------------------------------------------|
| GNU nano 2.9.3<br>This file describes the network<br>For more information, see netpla<br>network:<br>version: 2<br>renderer: networkd<br>ethernets:<br>enp0s3: | /etc/netplan/01-netcfg.yaml<br>interfaces available on your system<br>m(5). |
| dhcp4: yes<br>enp0s8:                                                                                                    |                                                                             |
| dhcp4: no<br>addresses: [10.0.0.30/24]                                                                                                    |                                                                             |

3. Zastosuj ustawienia root@dlp:~# <mark>netplan apply root@dlp:/# netplan apply</mark>

4. Wyświetl domyślną bramę (adres rutera) dla interfejsów sieciowych serwera root@dlp:~# ip route show default default via 10.0.2.2 dev enp0s3 proto dhcp src 10.0.2.15 metric 100

#### 5. Wświetl ustawienia karty

a) <mark>Ifconfig –a</mark>

| root@dlp | ):"# ifconfig –a                                                                      |
|----------|---------------------------------------------------------------------------------------|
| enp0s3:  | flags=4163 <up,broadcast,running,multicast> mtu 1500</up,broadcast,running,multicast> |
|          | inet 10.0.2.15 netmask 255.255.255.0 broadcast 10.0.2.255                             |
|          | inet6 fe80::a00:27ff:fe68:a08                                                         |
|          | ether 08:00:27:68:0a:08 txqueuelen 1000 (Ethernet)                                    |
|          | RX packets 2712 bytes 2450820 (2.4 MB)                                                |
|          | RX errors 0 dropped 0 overruns 0 frame 0                                              |
|          | TX packets 1142 bytes 77401 (77.4 KB)                                                 |
|          | TX errors 0 dropped 0 overruns 0 carrier 0 collisions 0                               |
| enp0s8   | flags=4163 <up,broadcast,running,multicast> mtu 1500</up,broadcast,running,multicast> |
| -        | inet 10.0.0.30 netmask 255.255.255.0 broadcast 10.0.0.255                             |
|          | inet6 fe80::a00:27ff:fe90:33c4 prefixlen 64 scopeid 0x20 <link/>                      |
|          | ether 08:00:27:90:33:c4 txqueuelen 1000 (Ethernet)                                    |
|          | RX packets 0 bytes 0 (0.0 B)                                                          |
|          | RX errors 0 dropped 0 overruns 0 frame 0                                              |
|          | TX packets 12 bytes 936 (936.0 B)                                                     |
|          | TX errors 0 dropped 0 overruns 0 carrier 0 collisions 0                               |
| lo: flag | rs=73 <up,loopback,running> mtu 65536</up,loopback,running>                           |
|          | inet 127.0.0.1 netmask 255.0.0.0                                                      |
|          | inet6 ::1 prefixlen 128 scopeid 0x10 <host></host>                                    |
|          | loop txqueuelen 1000 (Local Loopback)                                                 |
|          | RX packets 108 bytes 7088 (7.0 KB)                                                    |
|          | RX errors 0 dropped 0 overruns 0 frame 0                                              |
|          | TX packets 108 bytes 7088 (7.0 KB)                                                    |
|          | TX errors 0 dropped 0 overruns 0 carrier 0 collisions 0                               |

b) <mark>ip a</mark>

root@dlp:~ # ip a 1: lo: <LOOPBACK,UP,LOWER\_UP> mtu 65536 qdisc noqueue state UNKNOWN group default qlen 1000 link/loopback 00:00:00:00:00:00 brd 00:00:00:00:00 inet 127.0.0.1/8 scope host lo valid\_lft forever preferred\_lft forever inet6 ::1/128 scope host valid\_lft forever preferred\_lft forever 2: emp0s3: <BROADCAST,MULTICAST,UP,LOWER\_UP> mtu 1500 qdisc fq\_codel state UP group default qlen 100 link/ether 08:00:27:68:0a:08 brd ff:ff:ff:ff:ff inet 10.0.2.15/24 brd 10.0.2.255 scope global dynamic enp0s3 valid\_lft 85509sec preferred\_lft 85509sec inet6 fe80::a00:27ff:fe68:a08/64 scope link valid\_lft forever preferred\_lft forever 3: emp0s8: <BROADCAST,MULTICAST,UP,LOWER\_UP> mtu 1500 qdisc fq\_codel state UP group default qlen 100 0 link/ether 08:00:27:90:33:c4 brd ff:ff:ff:ff:ff inet 10.0.0.30/24 brd 10.0.255 scope global enp0s8 valid\_lft forever preferred\_lft forever inet6 fe80::a00:27ff:fe90:33:c4/64 scope link valid\_lft forever preferred\_lft forever

6. Wyłącz IPv6.

root@dlp:~# echo "net.ipv6.conf.all.disable\_ipv6 = 1" >> /etc/sysctl.conf root@dlp:~# sysctl -p net.ipv6.conf.all.disable\_ipv6 = 1

- 7. Sprawdzenie czy ipv6 jest wyłączone za pomocą ifconfig -a root@dlp:~# ifconfig emp0s3: flags=4163<UP,BROADCAST,RUNNING,MULTICAST> mtu 1500 inet 10.0.2.15 netmask 255.255.255.0 broadcast 10.0.2.255 ether 08:00:27:68:0a:08 txqueuelen 1000 (Ethernet) RX packets 2769 bytes 2458594 (2.4 MB) RX errors 0 dropped 0 overruns 0 frame 0 TX packets 1202 bytes 82484 (82.4 KB) TX errors 0 dropped 0 overruns 0 carrier 0 collisions 0 enp0s8: flags=4163<UP,BROADCAST,RUNNING,MULTICAST> mtu 1500 inet 10.0.0.30 netmask 255.255.255.0 broadcast 10.0.0.255 ether 08:00:27:90:33:c4 txqueuelen 1000 (Ethernet) RX packets 0 bytes 0 (0.0 B) RX errors 0 dropped 0 overruns 0 frame 0 TX packets 14 bytes 1076 (1.0 KB) TX errors 0 dropped 0 overruns 0 carrier 0 collisions 0 lo: flags=73<UP,LOOPBACK,RUNNING> mtu 65536 inet 127.0.0.1 netmask 255.0.0.0 loop txqueuelen 1000 (Local Loopback) RX packets 112 bytes 7364 (7.3 KB) RX errors 0 dropped 0 overruns 0 frame 0 TX packets 112 bytes 7364 (7.3 KB) TX errors 0 dropped 0 overruns 0 carrier 0 collisions 0 8. Sprawdzenie czy ipv6 jest wyłączone za pomocą ip a oot@dlp:~# root@dlp:~<mark># ip a</mark> 1: lo: <LOOPBACK,UP,LOWER\_UP> mtu 65536 qdisc noqueue state UNKNOWN group default qlen 1000 link/loopback 00:00:00:00:00 brd 00:00:00:00:00:00 inet 127.0.0.1/8 scope host lo valid\_lft forever preferred\_lft forever 2: enp0s3: <BROADCAST,MULTICAST,UP,LOWER\_UP> mtu 1500 qdisc fq\_codel state UP group default qlen 100 link/ether 08:00:27:68:0a:08 brd ff:ff:ff:ff:ff:ff inet 10.0.2.15/24 brd 10.0.2.255 scope global dynamic enp0s3
  valid\_lft 84779sec preferred\_lft 84779sec
  - 3: enp0s8: <BROADCAST,MULTICAST,UP,LOWER\_UP> mtu 1500 qdisc fq\_codel state UP group default qlen 100 0 link/ether 08:00:27:90:33:c4 brd ff:ff:ff:ff:ff inet 10.0.0.30/24 brd 10.0.0.255 scope global enp0s8
- 9. Wyświetlenie informacji o konfiguracji karty enp0s8 ifconfig –a enp0s8

valid\_lft forever preferred\_lft forever

root@dlp:~# ifconfig -a enp0s8 enp0s8: flags=4163<UP,BROADCAST,RUNNING,MULTICAST> mtu 1500 inet 10.0.0.30 netmask 255.255.255.0 broadcast 10.0.0.255 ether 08:00:27:90:33:c4 txqueuelen 1000 (Ethernet) RX packets 0 bytes 0 (0.0 B) RX errors 0 dropped 0 overruns 0 frame 0 TX packets 14 bytes 1076 (1.0 KB) TX errors 0 dropped 0 overruns 0 carrier 0 collisions 0

Zanotuj w zeszycie: Dla każdego wyświetlanego interfejsu polecenie ifconfig dostarcza następujących informacji:

• nazwa interfejsu (np. "enp0s3").

• Link encap – protokół wykorzystywany przez interfejs ("Ethernet", "Local Loopback" lub "Point-to-Point Protocol").

- Hwaddr adres sprzętowy interfejsu.
- inet addr adres internetowy interfejsu.
- Bcast adres rozgłoszeniowy.
- Mask maska dla podsieci.

 informacje określające aktualny san i parametry interfejsu: UP (interfejs jest uruchomiony), BROADCAST (interfejs przyjmuje wiadomości rozgłoszeniowe), RUNNING (interfejs działa) PROMISC (interfejs przyjmuje wszystkie pakiety), MULTICAST (interfejs przyjmuje wiadomości typu multicast).

- informacje statystyczne:
   liczba pakietów odebranych ("RX"),
   liczba pakietów wysłanych ("TX"),
   liczba kolizji, informacje o błędach transmisji, faktyczne liczba bajtów odebranych i wysłanych za pośrednictwem tego interfejsu.
- informacje o numerze przerwania i adresie I/O dla tego interfejsu.

10. Wyświetlenie informacji o konfiguracji karty enp0s8 - ip -4 a show enp0s8
root@dlp:<sup>\*</sup># ip -4 a show enp0s8
3: enp0s8: <BROADCAST,MULTICAST,UP,LOWER\_UP> mtu 1500 qdisc fq\_codel state UP group default qlen 100
0
inet 10.0.0.30/24 brd 10.0.0.255 scope global enp0s8
valid\_lft forever preferred\_lft forever

- 11. Jeśli potrzebujesz zrestartować sieć od Ubuntu 16, wykonaj komendę ip addr flush i polecenie systemctl jako sekwencję poleceń używając &&, podaj dodatkowo nazwę interfejsu, którego stan chcesz zmienić. ip addr flush enp0s8 && systemctl restart networking.service root@dlp:/# ip addr flush enp0s8 && systemctl restart networking.service
- 12. Jednym poleceniem ifconfig można zmienić adres IP, maskę podsieci i adres rozgłoszeniowy interfejsu (zostaną one stracone po restarcie systemu):

ifconfig enp0s8 192.168.42.153 netmask 255.255.255.0 broadcast 192.168.42.255

root@dlp:/# ifconfig enp0s8 192.168.42.153 netmask 255.255.255.0 broadcast 192.168.42.255 root@dlp:/# ip -4\_a\_show\_enp0s8 3: enp0s8: <BROADCAST,MULTICAST,UP,LOWER\_UP> mtu 1500 qdisc fq\_codel state UP group default qlen 100 0 inet 192.168.42.153/24 brd 192.168.42.255 scope global enp0s8 valid\_lft forever preferred\_lft forever

 Ustaw parametry interfejsu korzystając z symboli specjalnych takich jak +. W tym przykładzie, należy dodać adres 192.168.0.1 z 255.255.255.0 netmask (/ 24) z normalną emisją

root0d1p:/# ip addr add 192.168.0.1/24 brd + dev enp0s8 root0d1p:/# ip -4 a show enp0s8 3: enp0s8: <BROADCAST,MULTICAST,UP,LOWER\_UP> mtu 1500 qdisc fq\_codel state UP group default qlen 100 0 inet 192.168.42.153/24 brd 192.168.42.255 scope global enp0s8 valid\_lft forever preferred\_lft forever inet 192.168.0.1/24 brd 192.168.0.255 scope global enp0s8 valid\_lft forever preferred\_lft forever 14. Zmień MTU enp0s8 urządzenia do 9000, wpisz:

- rootOdlp:/# ip link set mtu 9000 dev enp0s8
- root@dlp:/# ip a list enp0s8
- 3: enp0s8: <BROADCAST,MUĹTICAST,UP,LOWER\_UP> <mark>mtu 9000 q</mark>disc fq\_codel state UP group default qlen 100 0
  - link/ether 08:00:27:90:33:c4 brd ff:ff:ff:ff:ff:ff
    inet 10.0.0.30/24 brd 10.0.0.255 scope global enp0s8
     valid\_lft forever preferred\_lft forever

valid\_lft forever preferred\_lft forever

15. Usuń / Wyłącz adres IP z interfejsu urządzenia enp0s8 root@dlp:/# ip address del 192.168.42.153/24 dev enp0s8 RTNETLINK answers: Cannot assign requested address root@dlp:/# ip address del 192.168.42.255/24 dev enp0s8 RTNETLINK answers: Cannot assign requested address root@dlp:/# ip a list enp0s8 3: enp0s8: <BROADCAST,MULTICAST,UP,LOWER\_UP> mtu 9000 qdisc fq\_codel state UP group default qlen 1 0 link/ether 08:00:27:90:33:c4 brd ff:ff:ff:ff:ff inet 10.0.0.30/24 brd 10.0.0.255 scope global enp0s8

16. Utwórz pseudointerfejsy. Można także tworzyć tzw. pseudointerfejsy (interfejsy logiczne, wirtualne). Mechanizm ten można wykorzystać do przypisania wielu adresów IP do tego samego interfejsu fizycznego. Interfejsy logiczne są konfigurowane niezależnie, mimo iż dzielą ten sam adres fizyczny. Aby skonfigurować pseudointerfejs, należy do nazwy interfejsu fizycznego dodać (po dwukropku) numer porządkowy interfejsu logicznego root@dlp:/# ifconf ig enp0s8:1 192.168.0.11 netmask 255.255.255.0 broadcast 192.168.0.255

```
root@dlp:/# ip addr add 172.16.0.1/16 brd + dev enp0s8:2
root@dlp:∕# ip a list em
3: enp0s8: <BROADCAST,MULTICAST,UP,LOWER_UP> mtu 9000 qdisc fq_codel state UP group default qlen 10
     link/ether 08:00:27:90:33:c4 brd ff:ff:ff:ff:ff:ff
     inet 10.0.0.30/24 brd 10.0.0.255 scope global enp0s8
    valid_lft forever preferred_lft forever
inet 192.168.0.11/24 brd 192.168.0.255 scope global enp0s8:1
     valid_lft forever preferred_lft forever
inet <u>172.16.0.1/16</u> brd 172.16.255.255 scope global emp0s8
        valid_lft forever preferred_lft forever
root@dlp:/# ifconfig enp0s8:2 172.16.0.11 netmask 255.255.0.0 broadcast 192.168.255.255
root@dlp:/# ip a list enp0s8
3: enp0s8: <BROADCAST,MULTICAST,UP,LOWER_UP> mtu 9000 qdisc fq_codel state UP group default qlen 10
     link/ether 08:00:27:90:33:c4 brd ff:ff:ff:ff:ff:ff
     inet 10.0.0.30/24 brd 10.0.0.255 scope global enp0s8
    valid_lft forever preferred_lft forever
inet 192.168.0.11/24 brd 192.168.0.255 scope global enp0s8:1
        valid_lft forever preferred_lft forever
    inet 172.16.0.1/16 brd 172.16.255.255 scope global enp0s8
valid_lft forever preferred_lft forever
inet 172.16.0.11/16 brd 192.168.255.255 scope global secondary enp0s8:2
        valid_lft forever preferred_lft forever
```

17. Usuń pseudointerfejsy stosując parametr "down" polecenia ifconfig, oraz usuń enp0s8:2 ustawione przez ip

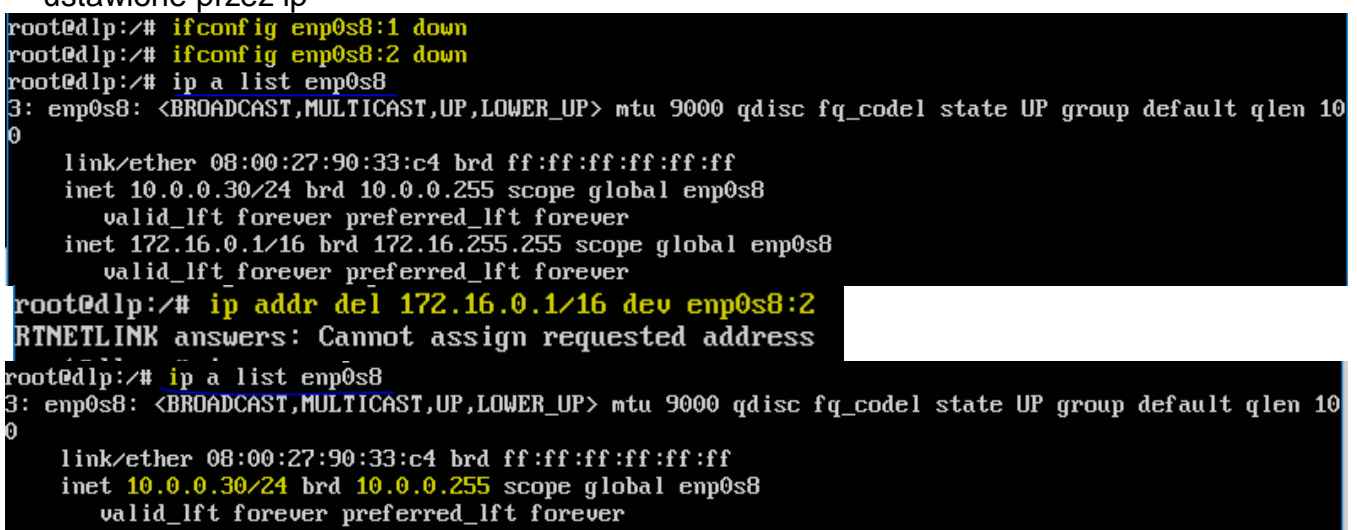

18. Do pliku /etc/network/interfaces root@dlp:/# nano /etc/network/interfaces dopisz

# To re-enable ifupdown on this system, you can run: # sudo apt install ifupdown auto enp0s8:1 allow-hotplug enp0s8:1 iface enp0s8:1 inet static address 192.168.1.43 netmask 255.255.255.0 auto enp0s8:2 allow-hotplug enp0s8:2 iface enp0s8:2 inet static address 192.168.1.44 netmask 255.255.255.0

19. Wyczyść i zrestartuj interfejs enp0s8:1 i enp0s8:2 a następnie wyświetl konfigurację tych interfejsów

root@dlp:/# ip a flush enp0s8:1 root@dlp:/# ip a flush enp0s8:2 root@dlp:/# systemctl restart networking.service

ip a list enp0s8:1 ip a list enp0s8:2 20. Zinterpretuj efekt uzyskanego polecenia

| - |                                                                                                    |                      | <b>J</b> = | - 3 - 1 -    |           |                      |          |         |          |           |           |   |
|---|----------------------------------------------------------------------------------------------------|----------------------|------------|--------------|-----------|----------------------|----------|---------|----------|-----------|-----------|---|
|   | root@dlp:/# ip                                                                                                    | -s link :            | show       |              |           |                      |          |         |          |           |           |   |
|   | 1: lo: <loopbac< td=""><td>CK,UP,LOW</td><td>ER_UP&gt; mi</td><td>tu 65536</td><td>qdisc m</td><td>oqueue state</td><td>UNKNOWN</td><td>mode D</td><td>EFAULT (</td><td>group def</td><td>ault qle</td><td>m</td></loopbac<>             | CK,UP,LOW            | ER_UP> mi  | tu 65536     | qdisc m   | oqueue state         | UNKNOWN  | mode D  | EFAULT ( | group def | ault qle  | m |
|   | 1000                                                                                                    |                      |            |              |           |                      |          |         |          |           |           |   |
|   | link∕loopba                                                                                                    | ack 00:00            | :00:00:00  | 9:00 brd     | 00:00:00  | 9:00:00:00           |          |         |          |           |           |   |
|   | RX: bytes                                                                                                    | packets              | errors     | dropped      | overrun   | mcast                |          |         |          |           |           |   |
|   | 7364                                                                                                    | 112                  | 0          | 0            | 0         | 0                    |          |         |          |           |           |   |
|   | TX: bytes                                                                                                    | packets              | errors     | dropped      | carrier   | collsns              |          |         |          |           |           |   |
|   | 7364 -                                                                                                    | 112                  | 0          | 0            | 0         | 0                    |          |         |          |           |           |   |
| 1 | 2: enp0s3: <br(< td=""><td>JADCAS<b>T, M</b>I</td><td>ULTICAST.</td><td>, UP , LOWEI</td><td>R_UP≻ mti</td><td>u 1500 qdisc</td><td>fq_code1</td><td>l state</td><td>UP mode</td><td>e DEFAULT</td><td>group d</td><td>е</td></br(<>     | JADCAS <b>T, M</b> I | ULTICAST.  | , UP , LOWEI | R_UP≻ mti | u 1500 qdisc         | fq_code1 | l state | UP mode  | e DEFAULT | group d   | е |
|   | ault qlen 1000                                                                                                    |                      |            |              |           |                      |          |         |          |           |           |   |
|   | l ink/ether                                                                                                    | 08:00:27             | :68:0a:08  | B brd ff     | ff:ff:ff  | <b>11: 11: 11:</b> 1 |          |         |          |           |           |   |
|   | RX: bytes                                                                                                    | packets              | errors     | dropped      | overrun   | mcast                |          |         |          |           |           |   |
|   | 2478034                                                                                                    | 3018                 | 0          | 0            | 0         | 0                    |          |         |          |           |           |   |
|   | TX: bytes                                                                                                    | packets              | errors     | dropped      | carrier   | collsns              |          |         |          |           |           |   |
|   | 102824                                                                                                    | 1461                 | 0          | 0            | 0         | 0                    |          |         |          |           |           |   |
|   | 3: enp0s8: <br(< td=""><td>JADCAS<b>T, M</b>I</td><td>JLTICAST</td><td>, UP , LOWEI</td><td>?_UP&gt; mti</td><td>u 9000 qdisc</td><td>fq_code1</td><td>l state</td><td>UP mode</td><td>e DEFAULI</td><td>' group d</td><td>е</td></br(<> | JADCAS <b>T, M</b> I | JLTICAST   | , UP , LOWEI | ?_UP> mti | u 9000 qdisc         | fq_code1 | l state | UP mode  | e DEFAULI | ' group d | е |
|   | ault qlen 1000                                                                                                    |                      |            |              |           |                      |          |         |          |           |           |   |
|   | link/ether                                                                                                    | 08:00:27             | :90:33:c4  | 1 brd ff:    | :ff:ff:ff | <b>11: 11: 11:</b> 1 |          |         |          |           |           |   |
|   | RX: bytes                                                                                                    | packets              | errors     | dropped      | overrun   | mcast                |          |         |          |           |           |   |
|   | 0                                                                                                    | 0                    | 0          | Θ            | 0         | 0                    |          |         |          |           |           |   |
|   | TX: bytes                                                                                                    | packets              | errors     | dropped      | carrier   | collsns              |          |         |          |           |           |   |
|   | 1076                                                                                                    | 14                   | 0          | 0            | 0         | 0                    |          |         |          |           |           |   |
|   |                                                                                                    |                      |            |              |           |                      |          |         |          |           |           |   |

21. Definiowanie serwerów nazw (DNS)

Plik /etc/resolv.conf zwykle zawiera adresy IP serwerów nazw (nazwa DNS), które próbują tłumaczyć nazw na adresy dla każdego dostępnego w sieci węzła: Sprawdź wpisy w tym pliku

root@dlp:/# nano /etc/resolv.conf

Np.: nameserver 12.34.56.78 nameserver 12.34.56.79

22. Wyświetl cache ARP

root@dlp:/# ip n show 10.0.2.2 dev enp0s3 lladdr 52:54:00:12:35:02 REACHABLE root@dlp:/# ip neigh show 10.0.2.2 dev enp0s3 lladdr 52:54:00:12:35:02 REACHABLE

(zgłoszenie) 1

#### Zadanie 2 Określenie nazwy hosta

a) Wpisz przykład dla zmiany nazwy hosta za pomocą polecenia (wykonaj restart).

Wyświetlenie nazwy bieżącej

root@dlp:~# hostname

Zmiana nazwy

root@dlp:~# hostname rol

root@dlp:~# hostname

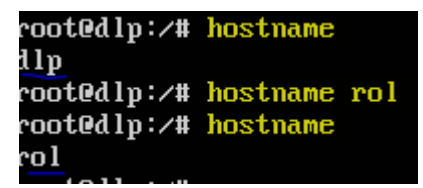

b) Zmień nazwę hosta na stałe.

root@dlp:~# hostnamectl set-hostname rol

Wyświetlenie parametrów hosta

root@dlp:~# hostnamectl

| root@dlp:/# hostnamec              | tl set-hostname dlp             |
|------------------------------------|---------------------------------|
| root@dlp:/# <mark>hostnamec</mark> | tl                              |
| Static hostname: d                 | lp                              |
| Icon name: c                       | omputer-vm                      |
| Chassis: v                         | m                               |
| Machine ID: 2                      | fd763134c8345deb434f588969ef316 |
| Boot ID: f                         | 5288c1db2e744d0a0806c78a6a72d53 |
| Virtualization: o                  | racle                           |
| Operating System: U                | buntu 18.04.1 LTS               |
| Kernel: L                          | inux 4.15.0-29-generic          |
| Architecture: x                    | 86-64                           |
|                                    |                                 |

(zgłoszenie) 2

## Zadanie 3

Ćwiczenie wykonaj w terminalu. Wykorzystaj opanowane polecenia oraz manuale.

Zapisz w zeszycie polecenia użyte do uzyskania odpowiedzi na poniższe pytania.

- 1. Sprawdź jakie karty sieciowe PCI znajdują się w Twoim komputerze.
- 2. Sprawdź jakie moduł obsługuję kartę w Twoim komputerze.
- 3. Zanotuj jego ustawienia enp0s3 wyłącz interfejs sieciowy enp0s3 a następnie ustaw mu

ręcznie adres ip (najlepiej taki sam jak był wcześniej).

- 4. Zmień adres sprzętowy interfejsowi enp0s3.
- 5. Ręcznie przypisz interfejsowi enp0s8 dwa adresy IP (enp0s8:1, enp0s8:2).
- 6. Dodaj nową informację o serwerze DNS.
- 7. Jakie informacje zwraca polecenie PING przy próbie komunikacji z dowolnym nieistniejącym adresem i co to oznacza?

8 lle hopów od twojego komputera ma trasa do komputera o adresie www.google.pl?

9. Za pomocą aplikacji tcpdump podsłuchaj ruch ICMP generowany z Twojego komputera Iokalnego.

10. Wykorzystując program netcat i polecenie GET (HTTP), do pobrania nagłówka strony szkoły.

Wykonanie punktów łącznie z 9 i 10 i sprawozdania z całości to ocena 6 (celujący).

(zgłoszenie) 3